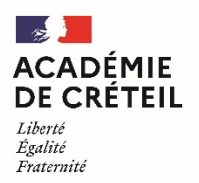

Direction des services départementaux de l'éducation nationale de la Seine-et-Marne

# <u>Tutoriel</u> : Utiliser le publipostage pour personnaliser l'attestation aux parents des cas COVID survenus en milieu scolaire

### Etape 1 : Préparer sa liste de diffusion.

1. Sur ONDE, réaliser une extraction des responsables légaux par classe de l'école en se rendant dans

# LISTES ET DOCUMENTS, puis EXTRACTIONS.

| ACCUEIL                          | ÉCOLE                              | ÉLÈVES  |                                                              | S & DOCUMENTS                    |    |                                     |  |
|----------------------------------|------------------------------------|---------|--------------------------------------------------------------|----------------------------------|----|-------------------------------------|--|
| Mon tableau d                    | de bord                            |         | Listes     Documents administratifs     Modèles de courriers |                                  |    |                                     |  |
| Les effectifs                    |                                    |         | Extractions                                                  |                                  |    |                                     |  |
| Effectifs 2021-2022<br>0 INSCRIT | Préparation 2022-2023<br>0 INSCRIT | Répa    | artition par niveau<br>2021-2022                             | Prévisions par nive<br>2022-2023 | au | Répartition par classe<br>2021-2022 |  |
| 0 ADMISSIBLE                     | 0 ADMISSIBLE                       | CYCLE I | 131                                                          | 131 CYCLE I                      |    | PS 28                               |  |

Sélectionner ELEVES DE L'ECOLE OU LEURS RESPONSABLES.

| ACCUEIL              | ÉCOLE              | ÉLÈVES | E LISTES & DOCUMENTS |  |
|----------------------|--------------------|--------|----------------------|--|
| ≣ Extractions        |                    |        |                      |  |
| Élèves de l'école ou | leurs responsables | 5      |                      |  |
| Groupe d'élèves      |                    |        |                      |  |

Sélectionner la première classe et cocher la catégorie **RESPONSABLES**. Cliquer sur la loupe pour lancer l'extraction, puis cliquer sur **EXTRACTION DES RESPONSABLES – FORMAT CSV**.

| ≔ Extractions > Élèves | Aide     Retour                                                                                                    |   |
|------------------------|----------------------------------------------------------------------------------------------------|---|
| Niveau Cycle           | Classe Regroupement Dispositif de l'élève Catégorie<br>Classe Catégorie<br>Classe Catégorie<br>Cièves © Responsables<br>GS 2<br>MS<br>PS MS<br>GS 1<br>PS | Q |
| Extraction             | Extraction des responsables - format CSV                                                                                                    |   |

Groupe ERUN 77 – Charlotte SOTTY

2. Ouvrir le fichier qui s'est téléchargé (il se retrouve facilement dans le dossier **TELECHARGEMENTS** de l'ordinateur). Un classeur Excel s'ouvre avec les colonnes suivantes : **Civilité Responsable**, **Nom usage responsable**, **Nom responsable**, **Prénom responsable**, **CP responsable**, **Commune responsable**, **Pays**, **Courriel**, **Communication**, **Téléphone domicile**, **Téléphone travail**, **PCS**, **Nom d'usage élève**, **Nom de famille élève**, **Prénom élève**, **Date de naissance élève**, **Classes élèves**.

3. Supprimer les colonnes dont les titres ci-dessus sont **en rouge**, en sélectionnant les lettres des colonnes à supprimer, puis clic droit, et **SUPPRIMER**.

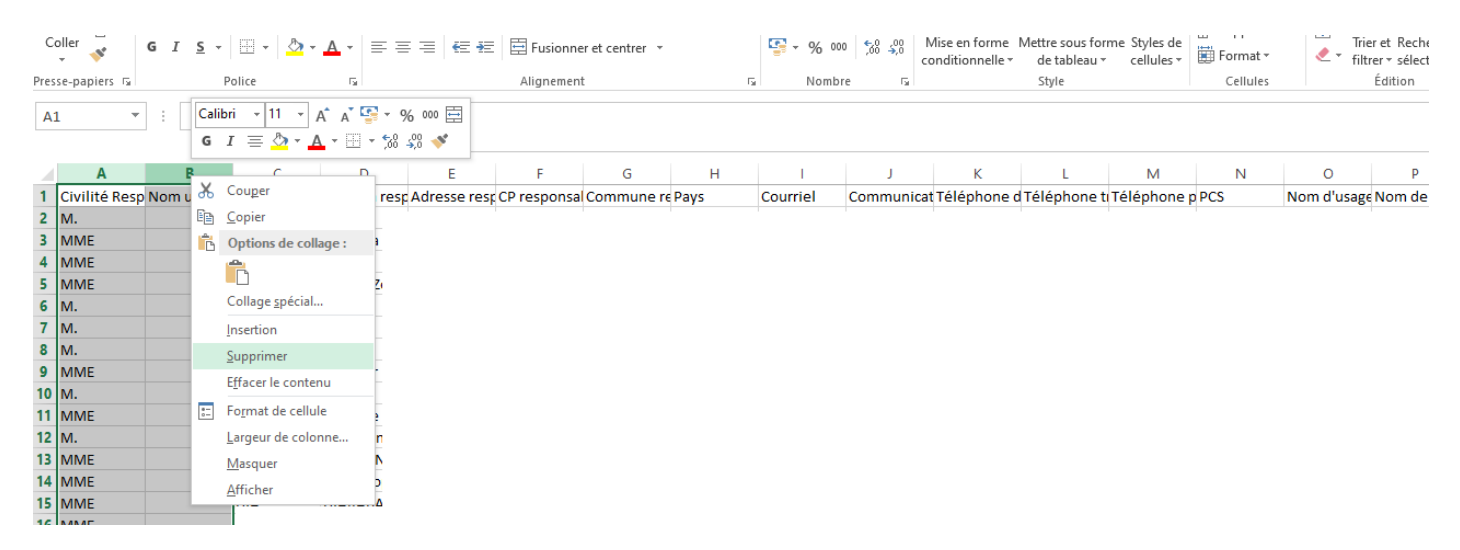

Vous obtenez un tableau Excel avec 4 colonnes : NOM RESPONSABLE / PRENOM RESPONSABLE / NOM DE FAMILLE ELEVE / PRENOM ELEVE. Ne pas supprimer la ligne avec les titres de colonnes.

4. Dans **FICHIER**, puis **ENREGISTRER SOUS**, nommer votre fichier avec le nom de la classe concernée et modifier le type de fichier en **CLASSEUR EXCEL** (dans le menu déroulant). Cliquer sur **ENREGISTRER**.

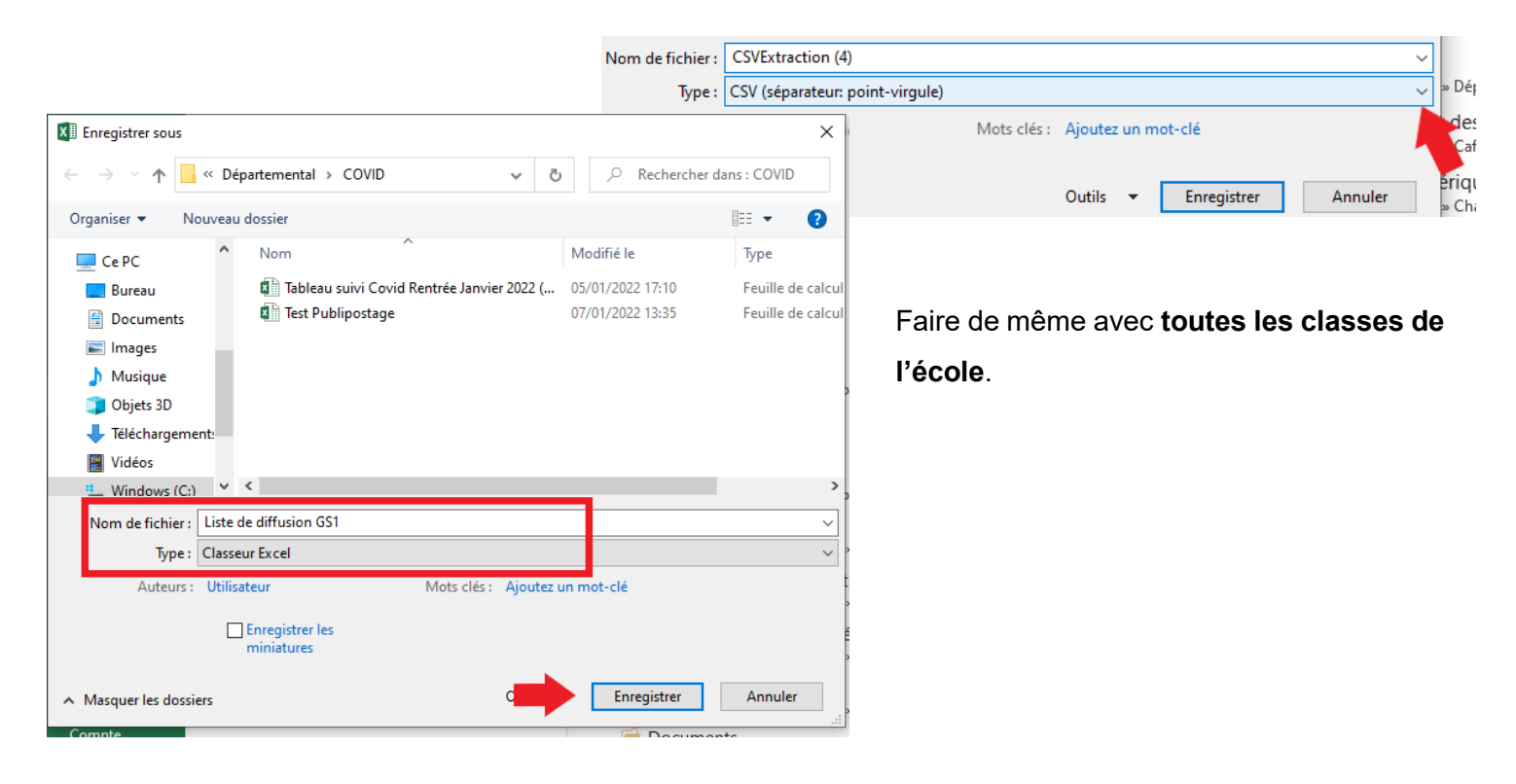

#### Etape 2 : Utiliser le publipostage sur Word pour préparer ses courriers pour chaque classe.

1. Ouvrir le modèle de courrier intitulé **MODELE COURRIER FAMILLES 11 01 22 POUR PUBLIPOSTAGE** avec Word.

# 2. Sélectionner **PUBLIPOSTAGE**, puis **DEMARRER LA FUSION ET LE PUBLIPOSTAGE**, puis **LETTRES**.

| 🗐 🖯 5 ·                                                                                     | G            | Ŧ                                                                  |                                       |                                      |                                                          | Modèle courrier f                                                                                                    | amilles 07 0                          | 1 22 pour publipostag                                                                                                    | e - Word                                             |                         |                      |                                       | ? 🕅 –                                           | . 8          | × |
|---------------------------------------------------------------------------------------------|--------------|--------------------------------------------------------------------|---------------------------------------|--------------------------------------|----------------------------------------------------------|----------------------------------------------------------------------------------------------------|---------------------------------------|----------------------------------------------------------------------------------------------------|------------------------------------------------------|-------------------------|----------------------|---------------------------------------|-------------------------------------------------|--------------|---|
| FICHIER ACC                                                                                 | CUEIL        | INSERTION                                                          | CRÉATION                              | MISE EN PAG                          | GE RÉFÉRENCES                                            | PUBLIPOSTAGE                                                                                                    | RÉVISION                              | AFFICHAGE                                                                                                    | DÉVELOPPEU                                           | JR NITRO                | PRO 10 ACROBAT       |                                       |                                                 | -            | 0 |
| Enveloppes                                                                                  | Démi<br>le p | arrer la fusion et<br>publipostage •<br>Lettres<br>Messages électr | Sélection des M<br>lestinataires • de | Aodifier la liste<br>e destinataires | Champs de fusion<br>en surbrillance                      | <ul> <li>Bloc d'adresse</li> <li>Formule d'appel</li> <li>Insérer un champ d<br/>Champs d'écr</li> <li>3 · · · · 4 · · · 5 · · · 6</li> </ul> | le fusion 👻                           | Règles ~         Faire correspondi         Faire correspondi         Mettre à jour les esertion         8 · · · 9 · · · 10 · · · · | re les champs<br>étiquettes<br>11 · · · · 12 · · · · | Aperçu des<br>résultats | Aperçu des résultats | Terminer &<br>fusionner ~<br>Terminer | Fusion et publipo<br>au format Adobe<br>Acrobat | stage<br>PDF | ~ |
| •••<br>                                                                                     | :<br>-       | En <u>v</u> eloppes<br>É <u>t</u> iquettes                         |                                       |                                      |                                                          |                                                                                                    |                                       |                                                                                                    |                                                      |                         |                      |                                       |                                                 |              |   |
|                                                                                             |              | <u>R</u> épertoire                                                 |                                       |                                      | COLE MA                                                  | TERNELLE                                                                                                    | OU ELI                                | EMENTAIR                                                                                                    | E - Pare                                             | nt d'ent                | fant                 |                                       |                                                 |              |   |
| -<br>                                                                                       | w            | Document Word                                                      | d normal                              |                                      | ans la même classe qu'un élève cas confirmé ou contact à |                                                                                                    |                                       |                                                                                                    |                                                      |                         |                      |                                       |                                                 |              |   |
| Assistant <u>E</u> usion et publipostage pas à pas                                          |              |                                                                    |                                       |                                      | risque dans une autre classe                             |                                                                                                    |                                       |                                                                                                    |                                                      |                         |                      |                                       |                                                 |              |   |
| -<br>-<br>-<br>-<br>-<br>-<br>-<br>-<br>-<br>-<br>-<br>-<br>-<br>-<br>-<br>-<br>-<br>-<br>- |              |                                                                    |                                       | Obj                                  | MESSAGE !<br>et : Survenue d'un                          | NOMINATIF REPRESE<br>DE L'ENF<br>cas confirmé au sein                                                                                         | ANTANT LEC<br>ANT Nom<br>de l'école d | GAL Nom responsal<br>élèvel Prénom élève<br>le votre enfant                                                                        | ble Prénom re                                        | sponsable               |                      |                                       |                                                 |              |   |

3. Puis, dans **SELECTION DES DESTINATAIRES**, choisir **UTILISER UNE LISTE EXISTANTE**. Sélectionner le classeur Excel correspondant aux données de la première classe (créé à l'étape 1).

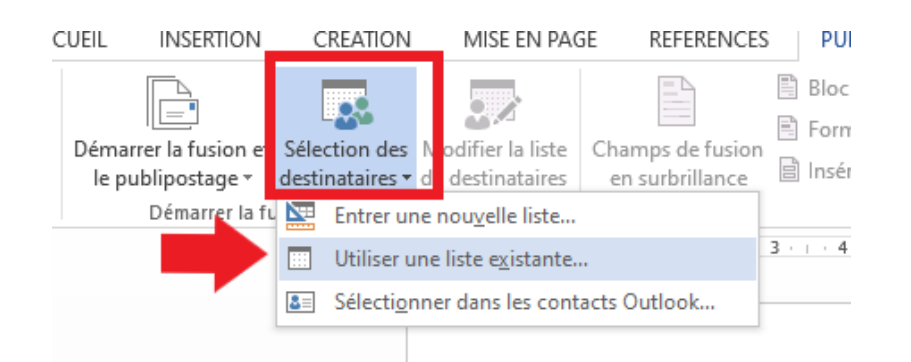

Cliquer sur **OK** en laissant la case **cochée**.

|    |                                                                         |    | >       | L |
|----|-------------------------------------------------------------------------|----|---------|---|
| :: | La p <u>r</u> emière ligne de données contient les en-têtes de colonnes | ОК | Annuler |   |
| me | . Monsieur.                                                             |    |         |   |

4. Sélectionner le premier item surligné en jaune (NOM RESPONSABLE) puis cliquer sur INSERER UN

# CHAMP DE FUSION, puis Nom\_responsable.

| INSERTION                                               | CRÉATION                                              | MISE EN PAG                                               | GE RÉFÉRENCES                                                                                                    | PUBLIPOSTAGE                                                                                                    | RÉVISION                                                                             | AFFICHAGE                                                                                       | DÉVELOPPEUR                                             | NITRO PR                                          | .O 10         | ACROBAT                                                              |
|---------------------------------------------------------|-------------------------------------------------------|-----------------------------------------------------------|----------------------------------------------------------------------------------------------------|----------------------------------------------------------------------------------------------------|--------------------------------------------------------------------------------------|-------------------------------------------------------------------------------------------------|---------------------------------------------------------|---------------------------------------------------|---------------|----------------------------------------------------------------------|
| narrer la fusion et<br>publipostage *<br>Démarrer la fu | Sélection des<br>destinataires •<br>Ision et le publi | Modifier la liste<br>de destinataires<br>postage<br>2 1 1 | Champs de fusion<br>en surbrillance                                                                                     | Bloc d'adresse<br>Formule d'appel<br>Insérer un champ o<br>Civilité_Responsa<br>Nom_responsabl<br>Prénom_respons<br>Courriel | le fusion v<br>able ier<br>e 8<br>able                                               | Règles •       Faire correspond       Mettre à jour les       tion       • • • 9 • • • 10 • • • | re les champs<br>étiquettes<br>• 11 • + • 12 • + • 12   | Aperçu des<br>résultats<br>3 · + · 14 · + · · 15  | Reche         | rcher un destinataire<br>rcher les erreurs<br>résultats<br>17 · 18 · |
|                                                         |                                                       | E<br>d                                                    | ECOLE MA<br>ans la mêr<br>MESSAGE NOP                                                                                   | Nom_de_famille,<br>Prénom_élève<br>Classes_élèves<br>TOQUE Q<br>MINATIF REPRESEI<br>DE L'ENF                                 | élève E<br>Èl<br>ans ante<br>MANT LEGAL                                              | MENTAIR<br>/e cas cor<br>e autre cla<br><u>Nom responsa</u><br><u>eve Prénom élèv</u>           | E - Paren<br>nfirmé ou<br>sse<br><u>ble Prénom re</u>   | It d'enfai<br>I contact<br>sponsable              | nt<br>tà      |                                                                      |
|                                                         |                                                       | Obj<br>Mad<br>L'éc<br>surv<br>avez                        | et : Survenue d'un ca<br>lame, Monsieur,<br>sole fréquentée par vo<br>renue d'un ou plusieur<br>z. en tant que responsa | is confirmé au sein<br>tre enfant <b>Nom élé</b><br>s cas confirmés de<br>able lécal. un rôle es                             | <b>de l'école de</b><br>eve <mark>Prénom</mark><br>COVID-19. Voi<br>sentiel pour lin | votre enfant<br><mark>élève</mark> fait l'objet<br>fare enfant a été en<br>liter les risques de | de mesures spi<br>n contact avec u<br>e contacion de la | écifiques du fait<br>n cas confirmé.<br>Covid-19. | de la<br>Vous |                                                                      |

Le champ sélectionné apparaît désormais entre guillemets.

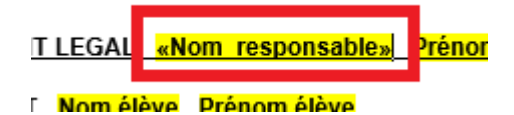

5. En faire de même avec les champs **PRENOM RESPONSABLE** (Prénom\_responsable), **NOM ELEVE** (Nom\_de\_famille\_élève) et **PRENOM ELEVE** (Prénom\_élève).

6. En suivant la même procédure, remplacer les champs en jaune **NOM ELEVE** et **PRENOM ELEVE** à nouveau dans le corps du mail. Voici le résultat attendu :

MESSAGE NOMINATIF REPRESENTANT LEGAL «Nom responsable» «Prénom responsable»

<u>DE L'ENFANT <mark>«Nom de famille élève»</mark> «Prénom élève»</u>

Objet : Survenue d'un cas confirmé au sein de l'école de votre enfant

Madame, Monsieur,

L'école fréquentée par votre enfant «Nom\_de\_famille\_élève» «Prénom\_élève» fait l'objet de mesures spécifiques du fait de la survenue d'un ou plusieurs cas confirmés de COVID-19. Votre enfant a été en contact avec un cas confirmé Vous avez en tant que responsable légal, un rêle essentiel pour limiter les risques de contacion de la Covid

7. Penser à insérer le nom du directeur ou de la directrice et sa signature à la place de ce champ.

Cordialement,

Nom et signature du directeur ou de la directrice

#### 8. Sélectionner TERMINER ET FUSIONNER, puis MODIFIER DES DOCUMENTS INDIVIDUELS.

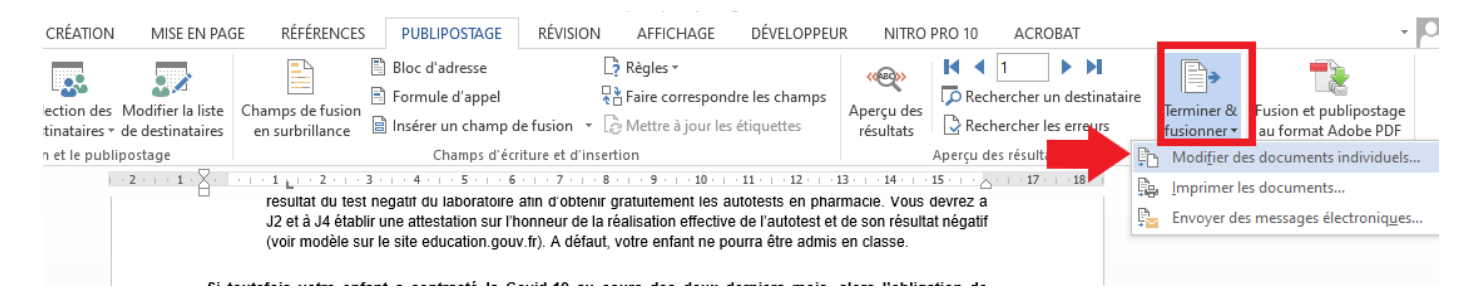

9. Laisser TOUS coché et cliquer sur OK.

|                          |                                                                       |                       | -                           |                                       |
|--------------------------|-----------------------------------------------------------------------|-----------------------|-----------------------------|---------------------------------------|
| nique                    | Fusion avec un nouv. doc.                                             | ?                     | ×                           | de deux                               |
| ıstifia                  | Fusionner les enregistrements                                         |                       |                             | ice gratu                             |
| ıprès                    |                                                                       |                       |                             | tre enfant                            |
| s au<br>'ance            |                                                                       |                       |                             | ur le cont<br>prix d'un a             |
| nt év<br>vez p<br>2 99 ( | OK<br>OS a troaver an reaction pour<br>O9 (service grant prix d'un ag | Anr<br>vouo<br>ppel), | uler<br>pronore<br>qui vous | endre vot<br>-en charg<br>s orientera |

Jn certificat de rétablissement devra être présenté pour que

10. Vos courriers sont prêts et s'ouvrent dans une nouvelle fenêtre. Il suffit de les **enregistrer** sur l'ordinateur en indiquant **le nom de la classe** dans le nom du fichier.

11. Pour créer les courriers des autres classes, revenir sur le **MODELE COURRIER PARENTS 11 01 22 POUR PUBLIPOSTAGE** modifié lors de l'étape 2 (qui contient les champs avec les guillemets et la signature). Sélectionner à nouveau **SELECTION DES DESTINATAIRES**, puis **UTILISER UNE LISTE EXISTANTE**, et choisir le classeur Excel de la 2<sup>e</sup> classe. Puis répéter **les étapes 8 à 10**. Faire de même pour toutes les classes.

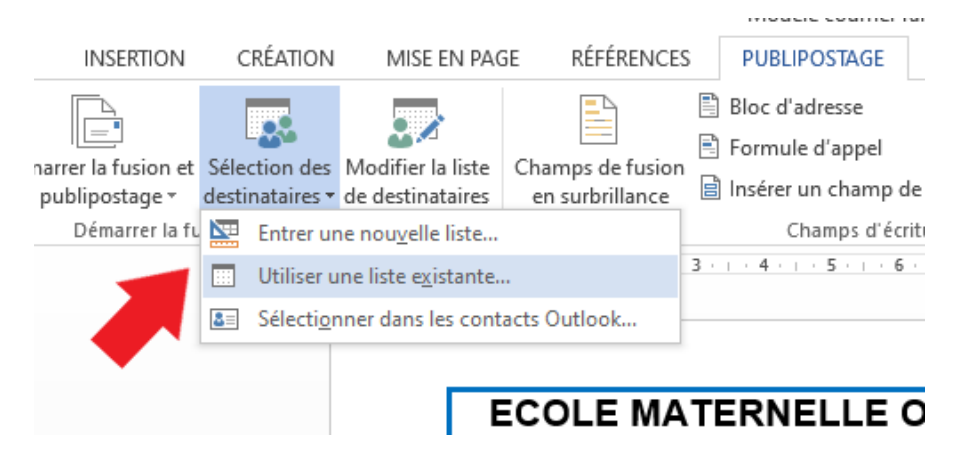

Vos courriers sont ainsi prêts à être imprimés à chaque fois que vous en avez besoin !